**UNIVERSITI PERTAHANAN NASIONAL MALAYSIA** 

# eMesyuarat

# Manual Pengguna Versi 2.0

Seksyen Aplikasi Staf

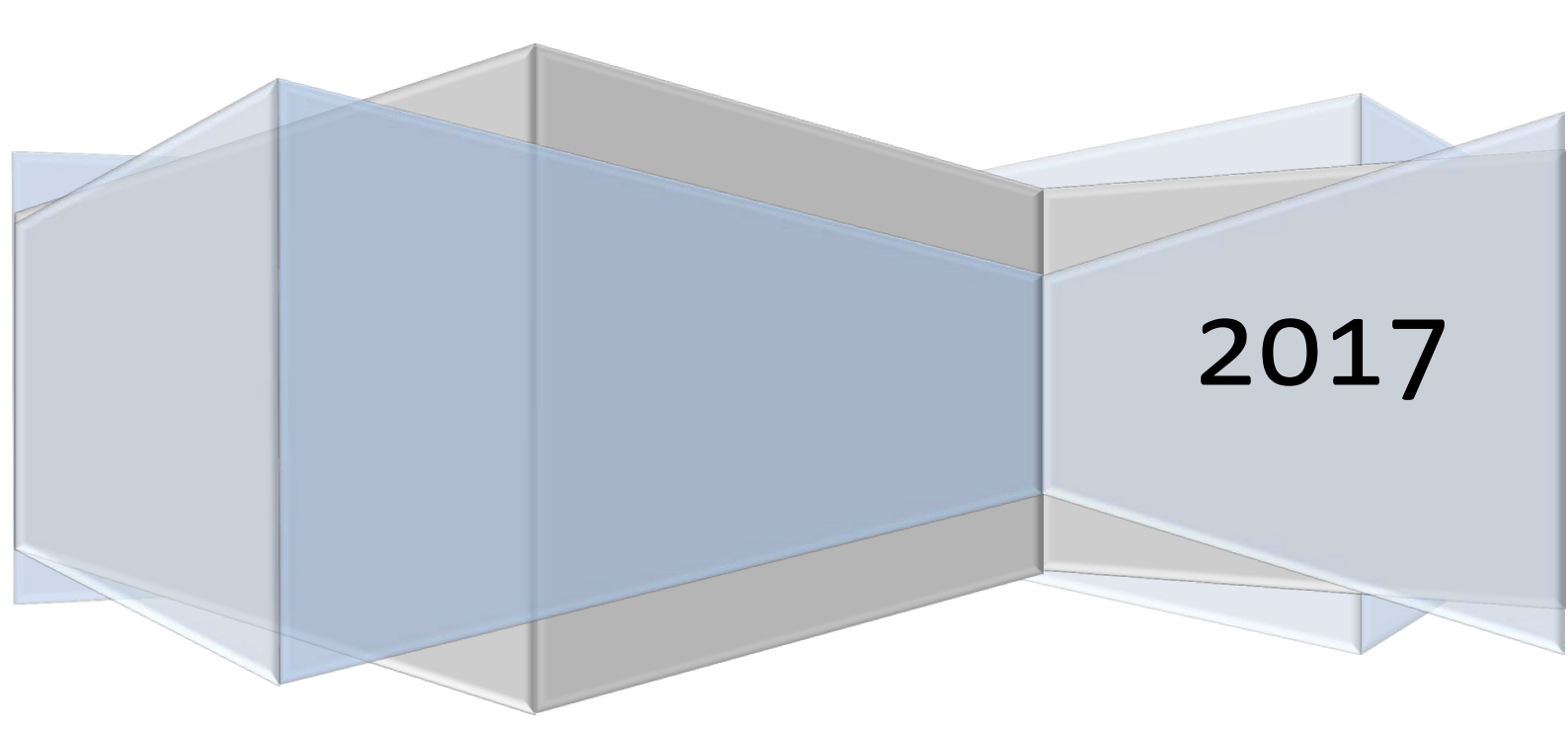

| ISI KANDUNGAN            | MUKA SURAT |
|--------------------------|------------|
| 1.0 Log Masuk Sistem     | 2          |
| 2.0 Laman Utama          | 3          |
| 3.0 Pengesahan Kehadiran | 9          |
| 4.0 Profil Peribadi      | 10         |
| 5.0 Senarai Minit        | 11         |
| 6.0 Manual Pengguna      | 12         |
| 7.0 Arkib                | 13         |

#### **1.0 LOG MASUK SISTEM**

|             | 1 MESYUARAT                                    |
|-------------|------------------------------------------------|
|             | UNIVERSITI PERTAHANAN NASIONAL MALAYSIA        |
| Serie -     |                                                |
| ID Pekerja: | Masukkan ID Pekeria Anda (Contoh:1031)         |
|             |                                                |
| Katalaluan: | Masukkan Katalaluan Anda (Contoh:860610295034) |
|             | Comula Log Macuk                               |
|             | Semula Log Masuk                               |
|             |                                                |

Gambarajah 1.1 : Log Masuk Sistem

Taip URL http://emesyuarat.upnm.edu.my pada pelayar, Gambarajah 1.1 akan dipaparkan.Masukkan ID Pekerja dan katalaluan (NOKP/No.Tentera)). Klik butang 'Log Masuk' untuk capaian ke laman utama sistem.

#### 2.0 LAMAN UTAMA SISTEM

|                                                                         |                          | <b>C-MC</b><br>Universiti Perta | Syuarat<br>hanan Nasional Malaysia                     |
|-------------------------------------------------------------------------|--------------------------|---------------------------------|--------------------------------------------------------|
|                                                                         |                          |                                 | Selamat Datang Puan Suliana binti Ismail, 🎽 Log Keluar |
| Laman Utama Profil Perib                                                | adi Senarai Minit M      | lanual Pengguna Arkib           |                                                        |
| Profil Pengguna                                                         | Senarai Jawatan          | kuasa                           |                                                        |
| Nama: Puan Suliana binti Ismail<br>Jawatan: Setiausaha Pejabat<br>(N29) | Paparan 10 👻 rekod       |                                 | Cari                                                   |
|                                                                         | Bil. Nama M              | Mesyuarat .                     | Peranan                                                |
| Pengesahan Kehadiran                                                    | 1 Mesyuari               | at Pengurusan PTMK              | Ahli                                                   |
| Baharu<br>Pengurusan PTMK BIL 1/2017<br>Pengumuman                      | Paparan Muka Surat 1 dar | ripada 1                        | 1                                                      |

Gambarajah 2.1 : Laman Utama Sistem eMesyuarat

Gambarajah 2.1 akan dipaparkan jika pengguna berjaya log masuk ke dalam sistem. Terdapat lima (5) menu utama bagi ahli jawatankuasa iaitu **Laman Utama**, **Profil Peribadi,Senarai Minit,Manual Pengguna** dan **Arkib**.

Laman Utama : Menu yang memaparkan semua senarai mesyuarat yang layak dicapai oleh Ahli Mesyuarat mengikut tahun semasa sahaja.

Profil Peribadi : Menu maklumat peribadi pengguna.

Senarai Minit : Senarai minit mengikut keahlian jawatankuasa

Manual Pengguna : Manual pengguna untuk dimuat turun oleh ahli mesyuarat.

Arkib : Senarai arkib mesyuarat.

Klik pautan '**Nama Mesyuarat**' pada senarai yang terlibat untuk paparan bilangan mesyuarat bagi mesyuarat tersebut. Gambarajah 2.2 akan dipaparkan.

|                                                                         |           | Un                                 | <b>B-N</b><br>iversiti F | <b>IC</b><br>Pertaho | SYU<br>anan Nasi         | ara<br>ional Ma      | aysia             |
|-------------------------------------------------------------------------|-----------|------------------------------------|--------------------------|----------------------|--------------------------|----------------------|-------------------|
| Laman Utama Profil Periba<br>Profil Pengguna                            | idi Sena  | rai Minit Manual P<br>ai Mesyuarat | engguna Arkit            | 2                    | Selamat Datang <b>Pu</b> | an Suliana binti Ism | ail, 💥 Log Keluar |
| Nama: Puan Suliana binti Ismail<br>Jawatan: Setiausaha Pejabat<br>(N29) | Paparan 🗄 | 10 👻 rekod                         |                          |                      |                          | Cari                 |                   |
|                                                                         | Bil.      | Bil. Mesyuarat                     | Tarikh<br>Mesyuarat      | Masa                 | Keterangan               | Senarai<br>Kehadiran | Senarai Log       |
| Pengesahan Kehadiran                                                    | 1         | BIL.1/2017                         | 30/08/2017               | 9.00 PAGI            | TIADA                    | P                    | 100               |
| Baharu Mesyuarat<br>Pengurusan PTMK BIL.1/2017<br>Pengumuman            | Paparan M | uka Surat 1 daripada 1             |                          |                      |                          |                      | 1                 |

Gambarajah 2.2 : Senarai Mesyuarat Mengikut Bilangan

Gambarajah 2.2 akan memaparkan senarai mesyuarat mengikut bilangan. Klik pautan bilangan mesyuarat untuk melihat senarai fakulti yang terlibat. Gambrajah 2.3 akan dipaparkan.

Klik 📔 untuk melihat senarai kehadiran yang telah disahkan oleh ahli-ahli mesyuarat.

Klik untuk melihat senarai log masuk Sistem eMesyuarat.

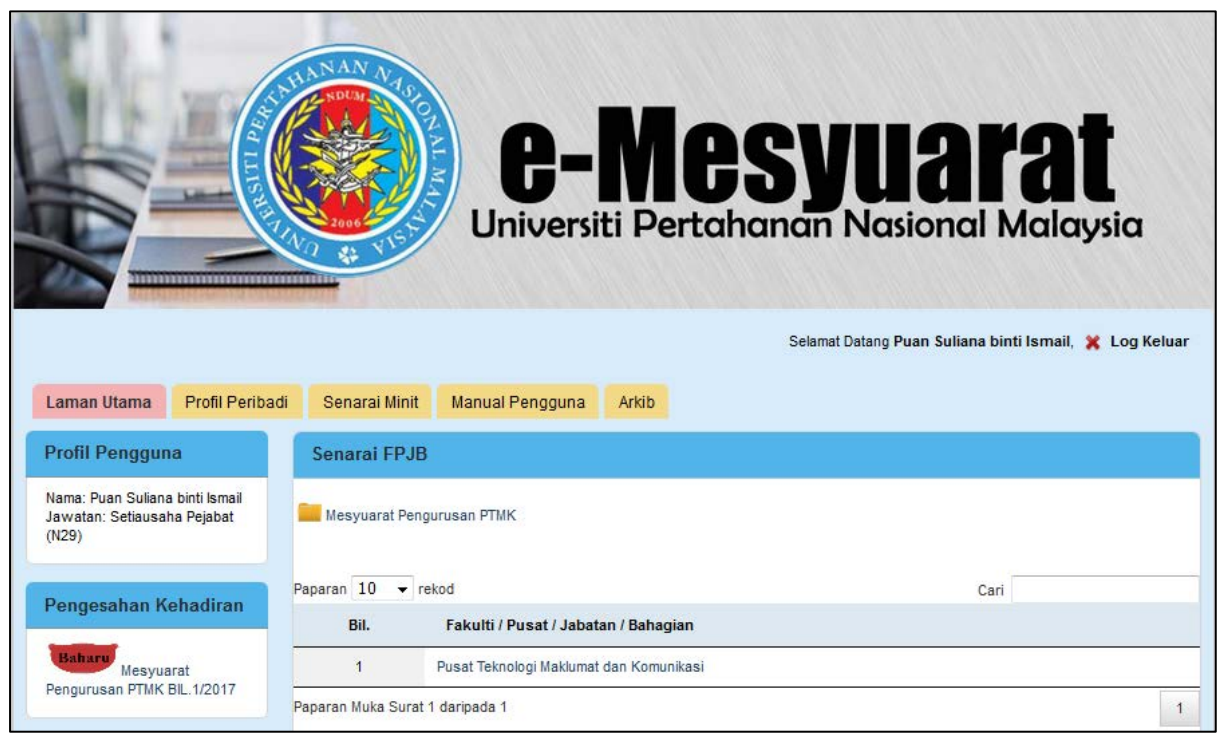

Gambarajah 2.3 : Senarai Fakulti Yang Terlibat

Gambarajah 2.3 adalah paparan senarai fakulti yang terlibat (mempunyai dokumentasi) untuk dibentangkan semasa mesyuarat. Klik pautan tersebut untuk ke direktori seterusnya.

|                                                                         | Universi                             | <b>Mesyu</b><br>ti Pertahanan Nas | arat<br>ional Malaysia                 |
|-------------------------------------------------------------------------|--------------------------------------|-----------------------------------|----------------------------------------|
|                                                                         |                                      | Selamat Datang P                  | uan Suliana binti Ismail, 💥 Log Keluar |
| Laman Utama Profil Peribad                                              | i Senarai Minit Manual Pengguna      | Arkib                             |                                        |
| Profil Pengguna                                                         | Senarai Mesyuarat                    |                                   |                                        |
| Nama: Puan Suliana binti Ismail<br>Jawatan: Setiausaha Pejabat<br>(N29) | 📕 Mesyuarat Pengurusan PTMK ≫ 📒 BIL. | 1/2017                            |                                        |
| Dangarahan Kabadiran                                                    | Paparan 10 👻 rekod                   |                                   | Cari                                   |
| Pengesanan Kenaunan                                                     | Keterangan                           |                                   |                                        |
| Baharu<br>Mesyuarat<br>Pengurusan PTMK BIL 1/2017                       | FAIL MESYUARAT                       |                                   |                                        |
|                                                                         | Paparan Muka Surat 1 daripada 1      |                                   | 1                                      |
| Pengumuman                                                              |                                      |                                   |                                        |
|                                                                         |                                      |                                   |                                        |

Gambarajah 2.4: Senarai Folder Yang Terlibat

Gambarajah 2.4 akan memaparkan senarai folder yang terlibat mengikut Fakulti/Pusat/Jabatan/Bahagian (FPJB). Klik pautan untuk melihat sub-folder yang seterusnya.

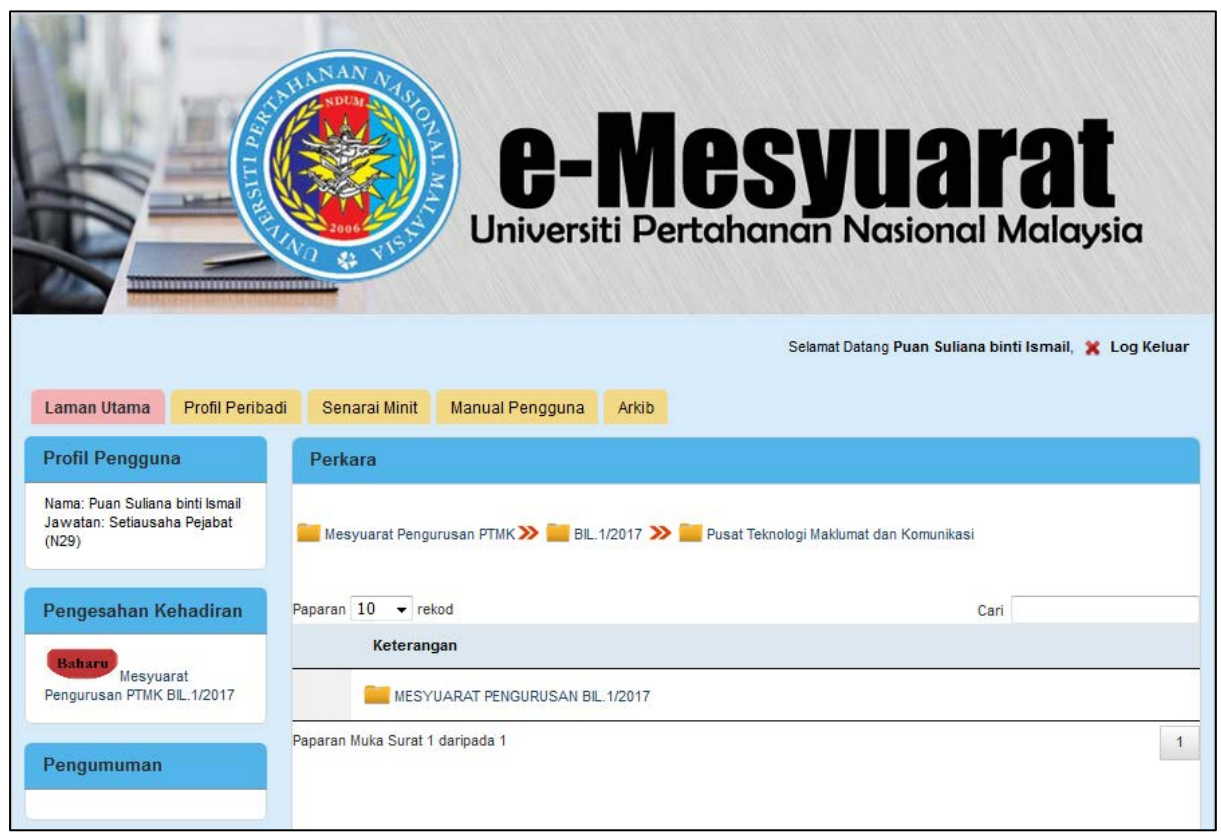

Gambarajah 2.5 : Senarai Sub-Folder Yang Terlibat

Gambarajah 2.5 akan memaparkan senarai sub-folder yang terlibat mengikut Fakulti/Pusat/Jabatan/Bahagian (FPJB). Klik pautan untuk melihat dokumen yang telah dimuatnaik.

|                                                                         | Cunive                          | - <b>MCS</b><br>ersiti Pertahan | Syuara<br>an Nasional Ma                     | <b>laysia</b>        |
|-------------------------------------------------------------------------|---------------------------------|---------------------------------|----------------------------------------------|----------------------|
|                                                                         |                                 |                                 | Selamat Datang <b>Puan Suliana binti Ism</b> | ail, 🦹 Log Keluar    |
| Laman Utama Profil Periba                                               | di Senarai Minit Manual Pengg   | juna Arkib                      |                                              |                      |
| Profil Pengguna                                                         | Senarai Muat Naik               |                                 |                                              |                      |
| Nama: Puan Suliana binti Ismail<br>Jawatan: Setiausaha Pejabat<br>(N29) | 📒 Mesyuarat Pengurusan PTMK ≫ 🔋 | BIL.1/2017 ≫ 📒 Pusat Teknolo    | ogi Maklumat dan Komunikasi ≫ 🚞 FAIL         | MESYUARAT            |
| Pengesahan Kehadiran                                                    | Paparan 10 👻 rekod              |                                 | Cari                                         |                      |
| Baharu                                                                  | Nama Lampiran                   | Jenis Lampiran                  | Papar/Muat<br>Turun                          | Jumlah<br>Muat Turun |
| Pengurusan PTMK BIL.1/2017                                              | AGENDA                          | Fail Agenda                     | F                                            | 0                    |
| Pengumuman                                                              | Paparan Muka Surat 1 daripada 1 |                                 |                                              | 1                    |

## Gambarajah 2.6 : Senarai Lampiran

Gambarajah 2.6 memaparkan senarai lampiran yang telah dimuatnaik oleh urusetia.

Klik Funtuk melihat lampiran tersebut.

Klik ountuk melihat jumlah muat turun (jumlah fail tersebut dimuat turun oleh ahli mesyuarat).

#### 3.0 PENGESAHAN KEHADIRAN

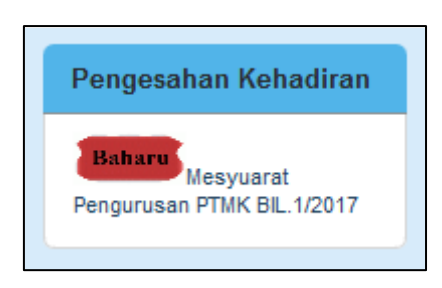

Gambarajah 3.1 : URL Pengesahan Kehadiran

Klik pautan mesyuarat tersebut untuk membuat pengesahan kehadiran melalui sistem.Paparan 3.2 akan dipaparkan bagi tujuan penegsahan kehadiran.

|                                                                         | C-Nesyuarat<br>Universiti Pertahanan Nasional Malaysia                                                                               |
|-------------------------------------------------------------------------|----------------------------------------------------------------------------------------------------|
|                                                                         | Selamat Datang Puan Suliana binti Ismail, 💥 Log Keluar                                                                               |
| Laman Utama Profil Peribadi                                             | Senarai Minit Manual Pengguna Arkib                                                                                                  |
| Profil Pengguna                                                         | Pengesahan Kehadiran                                                                                                    |
| Nama: Puan Suliana binti Ismail<br>Jawatan: Setiausaha Pejabat<br>(N29) | Kehadiran untuk: Puan Suliana binti Ismail                                                                                           |
| Pengesahan Kehadiran                                                    | Sila sahkan kehadiran sebelum tarikh akhir ini: 30/08/2017<br>Adalah dimaklumkan bahawa :-                                           |
| Baharu<br>Mesyuarat<br>Pengurusan PTMK BIL. 1/2017                      | <ul> <li>Ya, saya akan hadir</li> <li>Tidak, saya tidak dapat hadir di atas sebab-sebab di bawah :-<br/>Sebab tidak hadir</li> </ul> |
| Pengumuman                                                              |                                                                                                    |
|                                                                         | Simpan                                                                                                    |

Gambarajah 3.2 : Skrin Pengesahan Kehadiran

Sila '*tick*' salah satu radio button untuk membuat penegsahan kehadiran. Jika tidak hadir mohon nyatakan sebab ketidakhadiran di kotak tersebut. Tekan butang '**Simpan**' untuk menyimpan maklumat kehadiran.

#### 4.0 PROFIL PERIBADI

| C-Mesyuarat<br>Universiti Pertahanan Nasional Malaysia                  |                              |                                                        |  |  |
|-------------------------------------------------------------------------|------------------------------|--------------------------------------------------------|--|--|
|                                                                         |                              | Selamat Datang Puan Suliana binti Ismail, 💥 Log Keluar |  |  |
| Laman Utama Profil Peribadi                                             | Senarai Minit                | Manual Pengguna Arkib                                  |  |  |
| Profil Pengguna                                                         | Kemaskini Mak                | lumat Peribadi                                         |  |  |
| Nama: Puan Suliana binti Ismail<br>Jawatan: Setiausaha Pejabat<br>(N29) | ID Pengguna<br>Nama Pengguna | 1322<br>Puan Suliana binti Ismail                      |  |  |
| Pengesahan Kehadiran                                                    | Jawatan<br>Katalaluan        | Setiausaha Pejabat (N29)                               |  |  |
| Baharu<br>Mesyuarat<br>Pengurusan PTMK BIL.1/2017                       | No.Telefon<br>Email          | 0127713645<br>suliana@upnm.edu.my                      |  |  |
| Pengumuman                                                              |                              | Semula Kemaskini                                       |  |  |

Gambarajah 4.1 : Skrin Profil Peribadi

Paparan peribadi maklumat ahli. Ahli hanya dibenarkan untuk mengemaskini maklumat katalaluan dan nombor telefon sahaja. Lengkapkan maklumakt yang ingin dikemaskini, kemudian tekan '**Kemaskini**' untuk menyimpan maklumat.

#### **5.0 SENARAI MINIT**

|                                                                         | C-NC<br>Universiti Perta                  | Syuarat<br>hanan Nasional Malaysia                     |
|-------------------------------------------------------------------------|-------------------------------------------|--------------------------------------------------------|
|                                                                         |                                           | Selamat Datang Puan Suliana binti Ismail, 🎇 Log Keluar |
| Laman Utama Profil Perib                                                | adi Senarai Minit Manual Pengguna Arkib   |                                                        |
| Profil Pengguna                                                         | Senarai Jawatankuasa                      |                                                        |
| Nama: Puan Suliana binti Ismail<br>Jawatan: Setiausaha Pejabat<br>(N29) | Paparan 10 ▼ rekod<br>Bil. Nama Mesyuarat | Cari                                                   |
| Pengesahan Kehadiran                                                    | 1 Mesyuarat Pengurusan PTMK               |                                                        |
| Bahary<br>Mesyuarat<br>Pengurusan PTMK BIL.1/2017<br>Pengumuman         | Paparan Muka Surat 1 daripada 1           | 1                                                      |

Gambarajah 5.1 : Menu Senarai Minit

Ahli jawatankuasa boleh melihat senarai minit yang telah dimuat naik oleh urusetia pada menu '**Senarai Minit**'. Semua minit mesyuarat boleh dicapai melalui menu tersebut.

#### 6.0 MANUAL PENGGUNA

|                                                                         | C-Mesyuarat<br>Universiti Pertahanan Nasional Malaysia |
|-------------------------------------------------------------------------|--------------------------------------------------------|
|                                                                         | Selamat Datang Puan Suliana binti Ismail, 🦹 Log Keluar |
| Laman Utama Profil Peribadi                                             | Senarai Minit Manual Pengguna Arkib                    |
| Profil Pengguna                                                         | Manual Pengguna                                        |
| Nama: Puan Suliana binti Ismail<br>Jawatan: Setiausaha Pejabat<br>(N29) | i Manual Pengguna (Ahli Mesyuarat)                     |
| Pengesahan Kehadiran                                                    |                                                        |
| Baharu<br>Mesyuarat<br>Pengurusan PTMK BIL.1/2017                       |                                                        |

#### Gambarajah 6.1 : Skrin Manual Pengguna

Ahli Jawatankuasa boleh muat turun dokumen manual pengguna pada menu '**Manual Pengguna**' untuk rujukan penggunaan Sistem eMesyuarat.

#### 7.0 ARKIB

|                                                                         | C-MG<br>Universiti Perto                  | <b>PSYUARAT</b><br>ahanan Nasional Malaysia            |
|-------------------------------------------------------------------------|-------------------------------------------|--------------------------------------------------------|
| Laman Utama Profil Periba                                               | di Senarai Minit Manual Pengguna Arkib    | Selamat Datang Puan Suliana binti Ismail, 💥 Log Keluar |
| Profil Pengguna                                                         | Carian                                    |                                                        |
| Nama: Puan Suliana binti Ismail<br>Jawatan: Setiausaha Pejabat<br>(N29) | Paparan 10 👻 rekod<br>Bil. Nama Mesyuarat | Cari                                                   |
| Pengesahan Kehadiran                                                    | 1 Mesyuarat Pengurusan PTMK Bil.1/2016    |                                                        |
| Baharu<br>Mesyuarat<br>Pengurusan PTMK BIL 1/2017                       | Paparan Muka Surat 1 daripada 1           | 1                                                      |

### Gambarajah 7.1:Skrin Utama Arkib

Skrin ini memaparkan maklumat mesyuarat terdahulu yang disimpan sebagai arkib untuk rujukan ahli jawatankuasa.